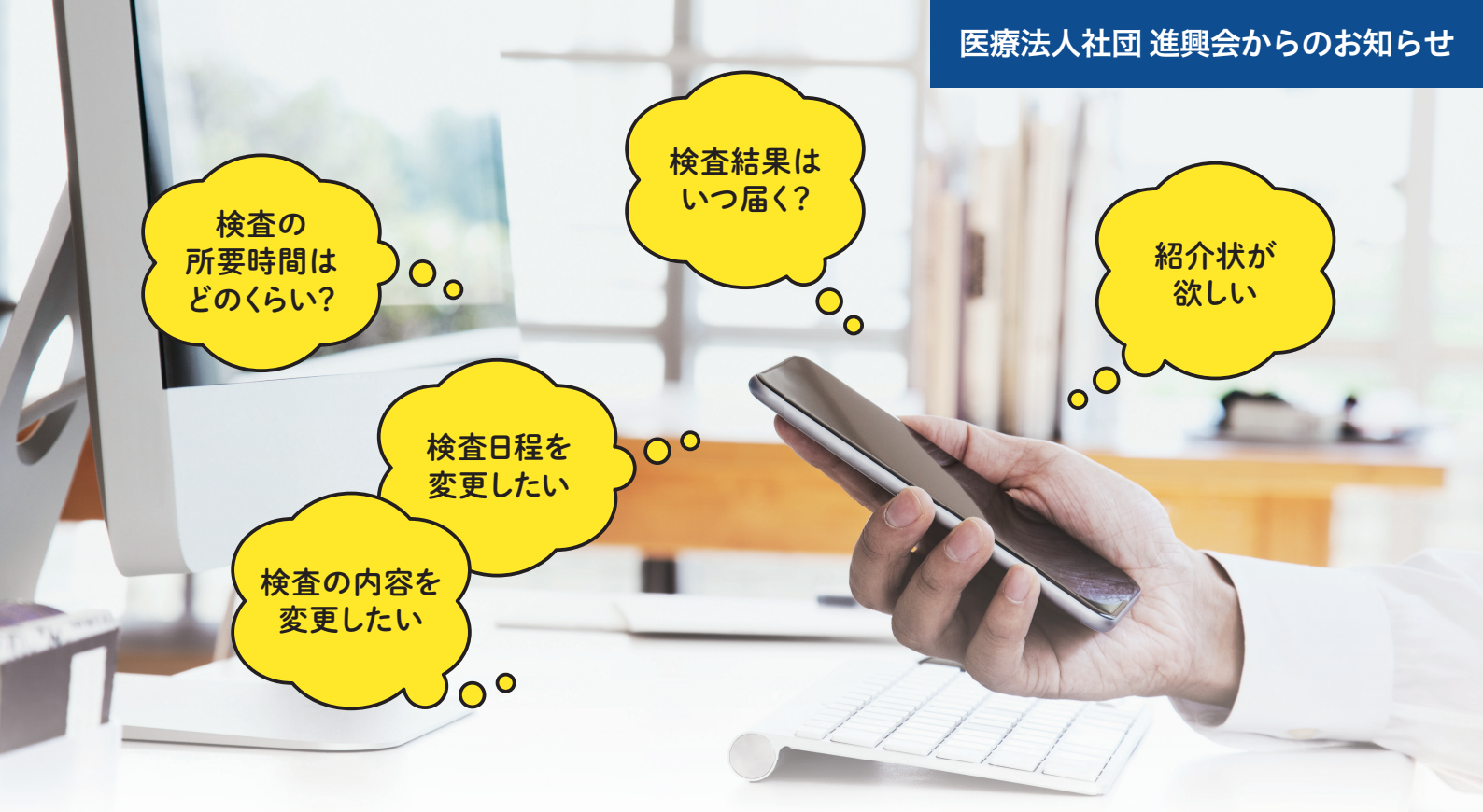

## 「チャットサポートサービス」\* なら、365日24時間対応! 健診・人間ドックのお問い合わせは チャットが便利です

進興会のチャットサポートは、パソコン・スマートフォンからテキスト形式で会話ができる便利なサービスです。 健診や人間ドックに関するご質問に対し、リアルタイムなやり取りが可能! 電車の中やお仕事の休憩時間など、ちょっとした合間にお問い合わせいただけます。

\* 対応施設:進興クリニック・進興クリニック アネックス・オーバルコート健診クリニック・セラヴィ新橋クリニック

## リアルタイムの対話式で、スピーディーにお答えします!

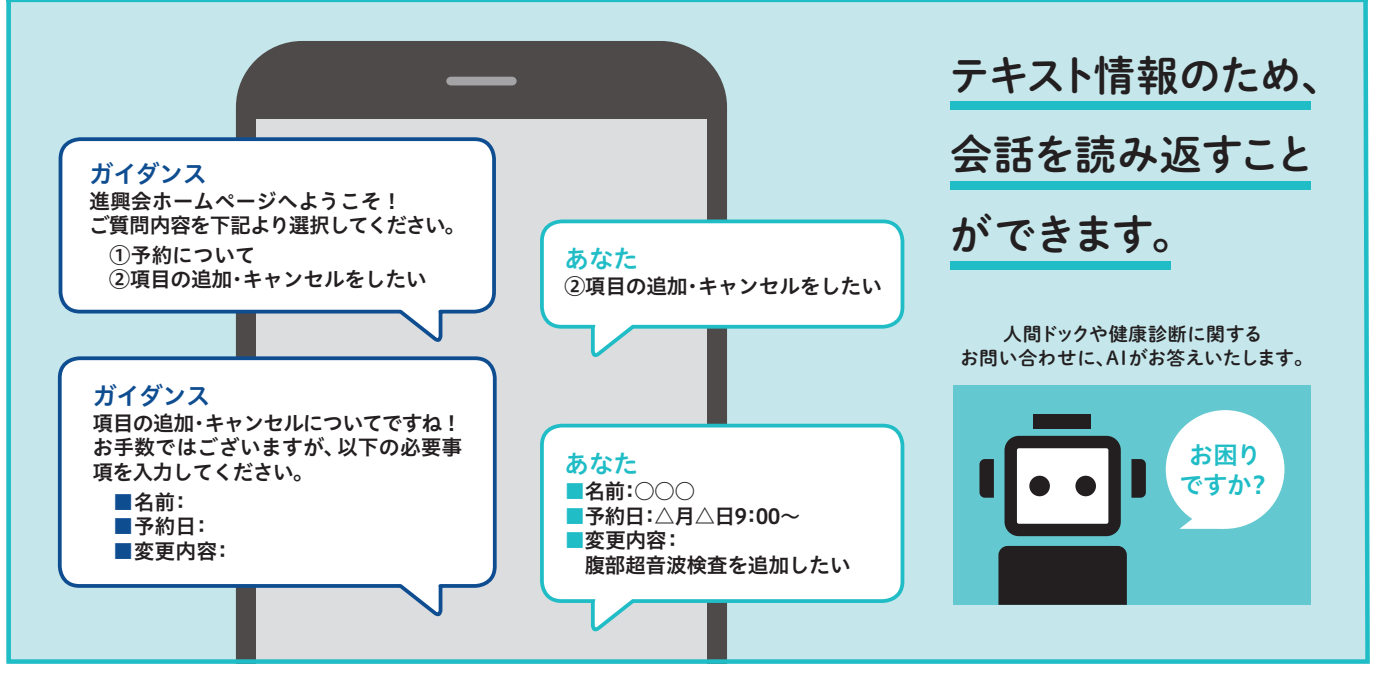

初めての方でもかんたんにご利用いただけます。 チャットサポートご利用の手順は裏面をご覧ください 💭

## 「チャットサポートサービス」ご利用の手順

スマホやPCがあれば、いつでもどこでもお好きなタイミングでお問い合わせいただけます。ぜひご利用ください。

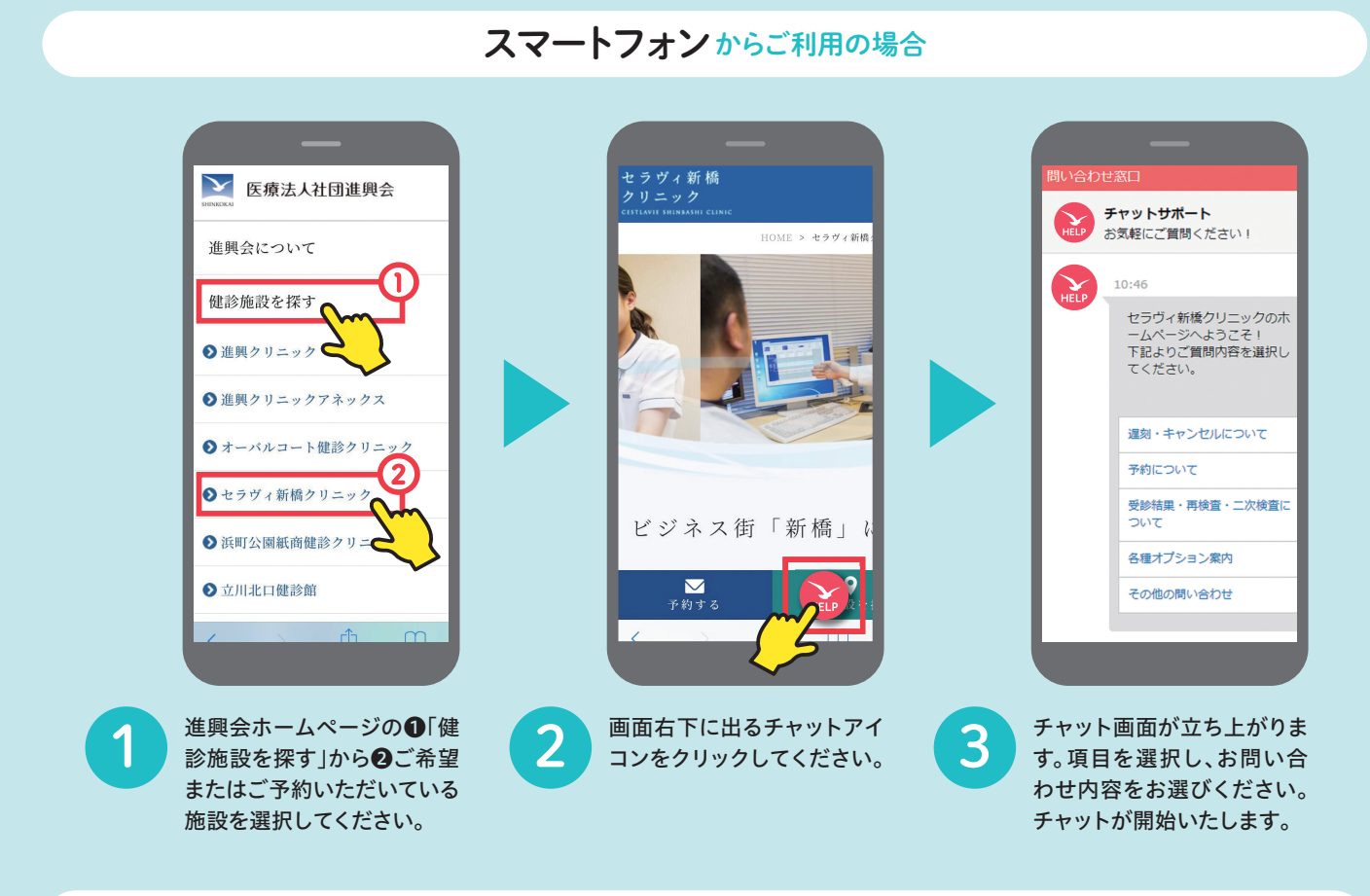

## パソコンからご利用の場合

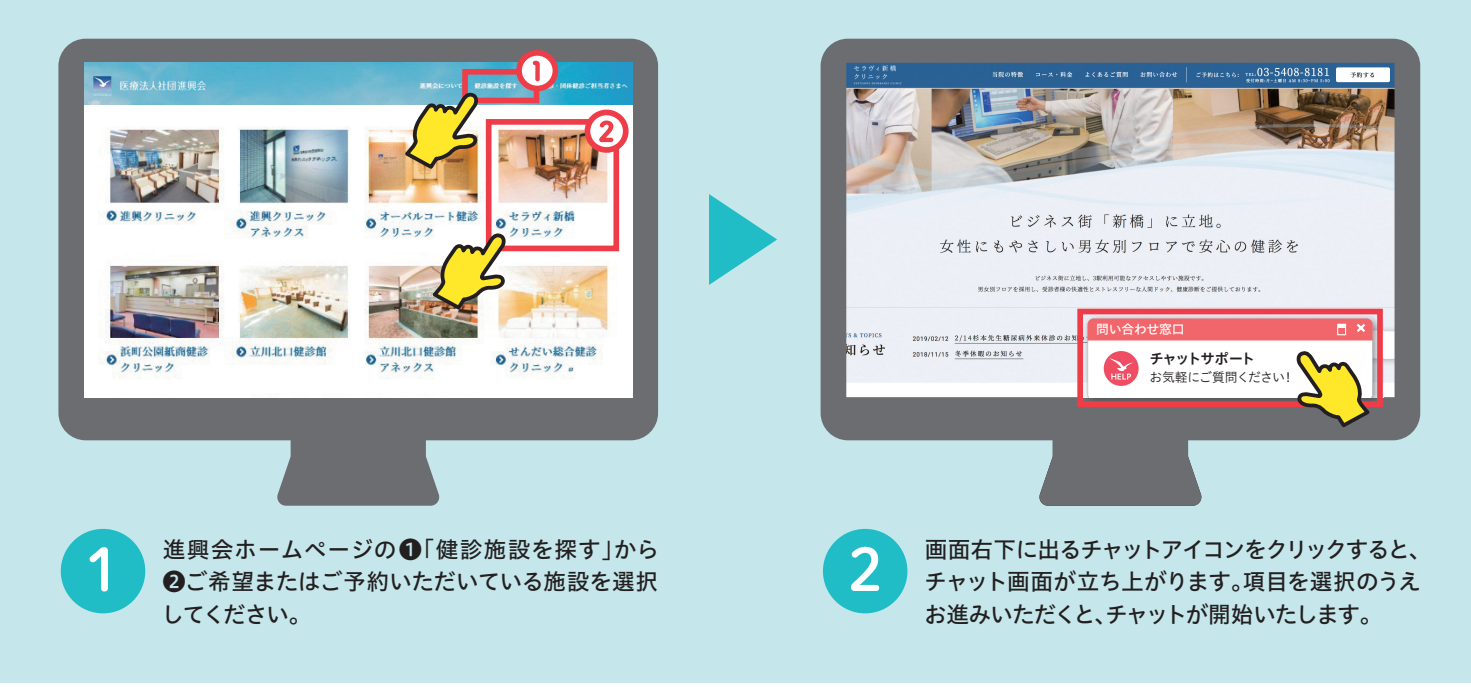

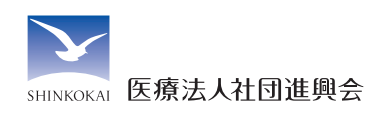

まずは進興会ホームページへアクセスしてください

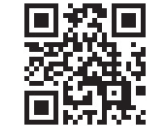

www.shinkokai.jp **進興会**